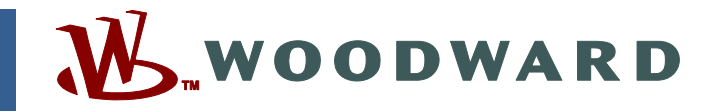

#### Application Note 51343 (Revision NEW, 10/2008) Original Instructions

# **APECS 4500 Firmware Release**

# Explanation of Software Changes 5418-2578, 5418-3065, 5418-2580, 5418-2579

Woodward reserves the right to update any portion of this publication at any time. Information provided by Woodward is believed to be correct and reliable. However, no responsibility is assumed by Woodward unless otherwise expressly undertaken.

Copyright © Woodward 2008 All Rights Reserved

## APECS 4500 Firmware Release Explanation of Software Changes (5418-2578, 5418-3065, 5418-2580, 5418-2579)

#### General

Woodward has released application firmware as an upgrade to SD-0162 for the APECS 4500. This application note describes the changes made. Refer also to product manual 36752 for product details.

## **Description of Firmware Changes**

The new firmware is based on the existing firmware (SD-0162), with changes as listed in this document.

#### Parameter List

The parameter list has been reviewed and has been changed. Some unused parameters have been removed from the list. The memory map of the parameter area inside the unit has been changed as well. The functionality of the APECS 4500 has not been changed.

#### **Compatibility with Existing Controls**

Due to parameter changes in the firmware, configuration files created for previous firmware revisions are not compatible with the latest revisions (5418-2578, 5418-3065, 5418-2580, 5418-2579) and will require re-entering of values. Likewise, configurations for the latest revisions are not compatible with the older firmware (SD-0162). The ACT Tool provides functionality to perform the calibration file conversion operation.

### How to Upgrade

The previously prepared calibration files can be converted. The following procedure describes how to perform this operation. The example is based on R08 strategy, but this procedure is applicable for any other strategy.

1. Connect the APECS 4500 controller to a computer (PC) via a serial cable. Run the ACT Tool application. Make sure that the APECS 4500 controller has been programmed with the appropriate strategy version.

| <b>I</b> APECS 4000          |                                                                                    |              |          |                                    |   |
|------------------------------|------------------------------------------------------------------------------------|--------------|----------|------------------------------------|---|
| Eile ⊆alibrate Moni          | tor Configure                                                                      | <u>H</u> elp | ACT      |                                    | X |
| E 🔺 🖬 🤅 Pa<br>Pa<br>Di<br>Pa | arameter View<br>arameter Plot<br>splay Faults<br>ontrol Strategy<br>arameter List |              | <b>1</b> | Model: APECS 4000<br>Strategy: R08 |   |

2. Select the "File->Convert Cal File to Strategy" option from the main menu.

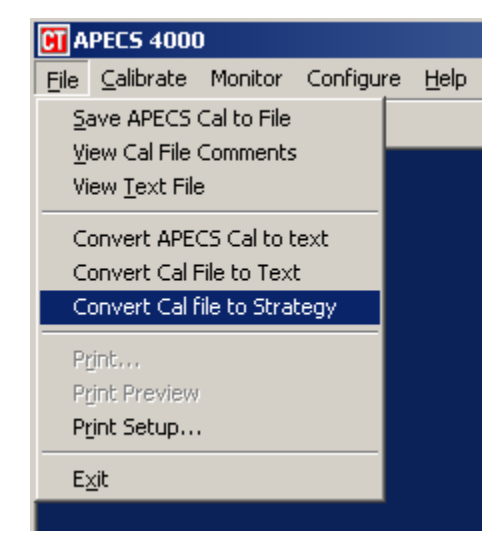

The program will ask you to choose a file that should be converted. Select the appropriate calibration file and click the "Open" button.

| Look in: ACT Tool APX41M04.000 DEM<br>APECS4500_R07_strategy,ACT APX41M05.000 DEM<br>apx01m01.000 APX41M05.000 DEM<br>APX41C08.000 APX41M08.000 DEM<br>APX41C08.000 APX41R07.000 DEM<br>APX41D08.000 APX41R08.000 DEM<br>APX41D08.000 APX51S01.000 DEM<br>APX41M03.000 APX51S01.000 DEM<br>File name: APECS4500_R07_strategy Den<br>Files of type: Cal Files(*.000;*.ACT) Cancel<br>Open as read-only<br>Calibration File Comments:<br>No Comments Found.                                                                                                    | Choose a Calibration file to convert |                        |                |     |              |  |
|----------------------------------------------------------------------------------------------------|--------------------------------------|------------------------|----------------|-----|--------------|--|
| AP9GSTA7.000 APX41M04.000 DEM<br>APECS4500_R07_strategy.ACT APX41M05.000 DEM<br>apx01m01.000 APX41M08.000 DEM<br>APX41C08.000 APX41R07.000 DEM<br>APX41D08.000 APX41R08.000 DEM<br>APX41M03.000 APX51S01.000 DEM<br>APX41M03.000 DEM<br>File name: APECS4500_R07_strategy Open<br>Files of type: Cal Files(".000,".ACT) Cancel<br>Open as read-only<br>Calibration File Comments:<br>No Comments Found.                                                                                                    | Look in: 🗀                           | ACT Tool               | •              | ← 🔁 | r 📰 🕶        |  |
| APECS4500_R07_strategy.ACT       APX41M05.000       DEM         apx01m01.000       APX41M08.000       DEM         APX41C08.000       APX41R07.000       DEM         APX41D08.000       APX41R08.000       DEM         APX41M03.000       APX41R08.000       DEM         APX41M03.000       APX51S01.000       DEM         APX41M03.000       APX51S01.000       DEM         File name:       APECS4500_R07_strategy       Dem         Files of type:       Cal Files(*.000,*.ACT)       Cancel         Open as read-only       Cancel       No Comments Found.                                                                                                    | a99GSTA7                             | .000                   | 🗖 APX41M04.000 |     | 🖬 DEMC       |  |
| apx01m01.000 APX41M08.000   APX41C08.000 APX41R07.000   APX41D08.000 APX41R08.000   APX41M03.000 APX51S01.000   File name: APECS4500_R07_strategy   File name: APECS4500_R07_strategy   Files of type: Cal Files(*.000;*.ACT)   Calibration File Comments:   No Comments Found.                                                                                                    | APECS4500                            | _R07_strategy.ACT      | 🗖 APX41M05.000 |     | 🔂 DEMC       |  |
| APX41C08.000   APX41D08.000   APX41D08.000   APX41M03.000     APX51S01.000     File name:   APECS4500_R07_strategy     Image: Priles of type:   Cal Files(*.000)*.ACT)   Image: Open as gead-only     Calibration File Comments:     No Comments Found.                                                                                                    | apx01m01.                            | 000                    | 🗖 APX41M08.000 |     | 🖻 DEMC       |  |
| APX41D08.000 APX41R08.000 APX41R08.000 APX41M03.000 APX51S01.000  File <u>n</u> ame: APECS4500_R07_strategy  Files of type: Cal Files(*.000;*.ACT) Cancel Open as read-only  Calibration File Comments: No Comments Found.                                                                                                    | APX41C08.                            | 000                    | 🗖 APX41R07.000 |     | 🖻 DEMC       |  |
| APX41M03.000     APX51S01.000     File name:     APECS4500_R07_strategy     Image: Image: Image: APECS4500_R07_strategy     Image: Image: Image | APX41D08.                            | 000                    | 🔂 APX41R08.000 |     | 🖻 DEMC       |  |
| Image: APECS4500_R07_strategy       □pen         Files of type: Cal Files(*.000;*.ACT)       Image: Cancel         Image: Open as gead-only       Cancel         Calibration File Comments:       No Comments Found.                                                                                                    | APX41M03                             | .000                   | 🔂 APX51S01.000 |     | 🖻 DEMC       |  |
| ▼         File name:       APECS4500_R07_strategy         □ pen         Files of type:       Cal Files(*.000)*.ACT)         □ Open as read-only         Calibration File Comments:         No Comments Found.                                                                                                    |                                      |                        |                |     |              |  |
| File name:       APECS4500_R07_strategy       □pen         Files of type:       Cal Files(*.000)*.ACT)        Cancel         □ Open as read-only        Cancel         Calibration File Comments:           No Comments Found.                                                                                                    | •                                    |                        |                |     | ►            |  |
| Files of type:       Cal Files(*.000;*.ACT)       Cancel         Open as read-only       Calibration File Comments:         No Comments Found.       Image: Calibration File Comments Found.                                                                                                    | File <u>n</u> ame:                   | APECS4500_R07_st       | rategy         |     | <u>O</u> pen |  |
| Open as <u>r</u> ead-only     Calibration File Comments:     No Comments Found.                                                                                                    | Files of type:                       | Cal Files(*.000;*.ACT) | )              | •   | Cancel       |  |
| Calibration File Comments:<br>No Comments Found.                                                                                                    |                                      | 🔲 Open as read-only    | ı.             |     |              |  |
| No Comments Found.                                                                                                    | Calibration File Comments:           |                        |                |     |              |  |
|                                                                                                    | No Comment:                          | s Found.               |                |     |              |  |

During the conversion process, the ACT Tool will recognize that some parameters in the new strategy are missing. This is a normal situation if the parameter list has been changed and some parameters have been removed. For strategies where the parameter list has not been changed, this situation does not occur.

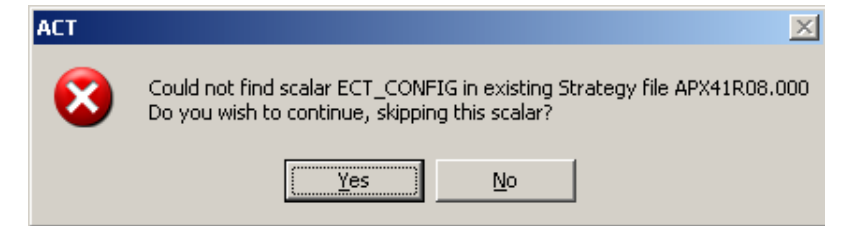

Click the "Yes" button for each removed parameter. Parameters which were removed could be different for different strategies.

3. Next, the ACT Tool will ask for a name of the file after conversion.

| Select/Create         | File Name to save to.  |     |            | <u>?</u> ×   |
|-----------------------|------------------------|-----|------------|--------------|
| Save in: 🗀            | ACT Tool               | • + | 🗈 📥 🗉      | -            |
| APECS4500             | D_R07_strategy.ACT     |     |            |              |
|                       |                        |     |            |              |
|                       |                        |     |            |              |
|                       |                        |     |            |              |
|                       |                        |     |            |              |
|                       |                        |     |            |              |
|                       |                        |     |            |              |
|                       |                        |     |            |              |
|                       |                        |     |            |              |
|                       |                        |     |            |              |
| J                     |                        |     |            |              |
| File <u>n</u> ame:    | APECS4500_R08_strategy |     |            | <u>B</u> ave |
| Save as <u>t</u> ype: | CAL Files (*.ACT)      |     | - <u> </u> | ancel        |

Provide a name and click the "Save" button. The file is saved.

4. Programming the APECS 4500 controller.

Select the "Calibrate->Download Cal File to APECS" option from the main menu.

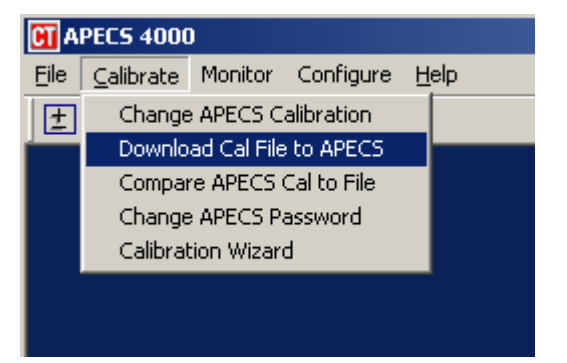

The program will ask which file should be downloaded to the APECS controller. Select the file you prepared in the steps above. Click the "Open" button.

| Choose a Calibration file to download |                               |                |              |              |
|---------------------------------------|-------------------------------|----------------|--------------|--------------|
| Look in: 🗀                            | ACT Tool                      | •              | <b>- E</b> 🛉 |              |
| A99GSTA7                              | .000                          | APX41M03.000   |              | 🗟 APX5       |
| APECS4500                             | 0_R07_strategy.ACT            | 🚾 APX41M04.000 |              | 🗟 DEMC       |
| APECS4500                             | D_R08_strategy.ACT            | 🖻 APX41M05.000 |              | 🖻 DEMC       |
| apx01m01.                             | .000                          | 🖻 APX41M08.000 |              | 🖻 DEMC       |
| APX41C08.                             | .000                          | 🖻 APX41R07.000 |              | 🖻 DEMC       |
| APX41D08.                             | .000                          | 🖬 APX41R08.000 |              | 🗟 DEMC       |
|                                       |                               |                |              |              |
| •                                     |                               |                |              | •            |
| File <u>n</u> ame:                    | APECS4500_R08_str             | ategy          |              | <u>O</u> pen |
| Files of <u>type</u> :                | Cal Files(*.000,*.ACT) Cancel |                |              | Cancel       |
| Open as read-only                     |                               |                |              |              |
| Calibration File Comments:            |                               |                |              |              |
| No Comment:                           | s Found.                      |                |              |              |
|                                       |                               |                |              |              |
|                                       |                               |                |              |              |
|                                       |                               |                |              |              |
|                                       |                               |                |              |              |
|                                       |                               |                |              |              |
|                                       |                               |                |              | 11.          |

The download process will start. If everything is OK, a notification window will pop up.

| ACT PROGRESS                  |  |
|-------------------------------|--|
| Processing Calibration Values |  |
| CAN_3_RCV_PGN_LOW             |  |
|                               |  |
| Abort                         |  |

We appreciate your comments about the content of our publications.

Send comments to: icinfo@woodward.com

Please reference publication 51343.

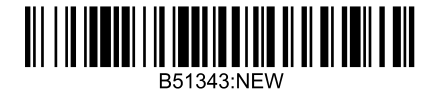

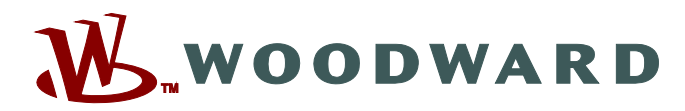

PO Box 1519, Fort Collins CO 80522-1519, USA 1000 East Drake Road, Fort Collins CO 80525, USA Phone +1 (970) 482-5811 • Fax +1 (970) 498-3058

Email and Website-www.woodward.com

Woodward has company-owned plants, subsidiaries, and branches, as well as authorized distributors and other authorized service and sales facilities throughout the world.

Complete address / phone / fax / email information for all locations is available on our website.